## FICHES PRATIQUES

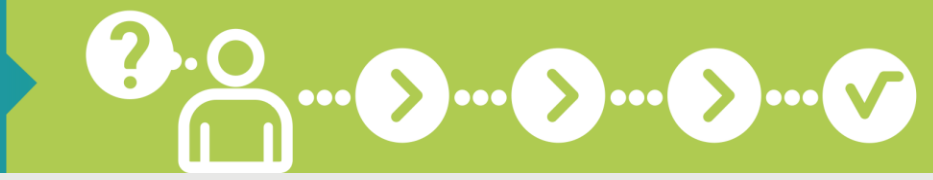

# Je demande un délai de paiement par anticipation

VOUS POUVEZ DEMANDER EN LIGNE UN DÉLAI DE PAIEMENT POUR ANTICIPER LES PROCHAINES ÉCHÉANCES !

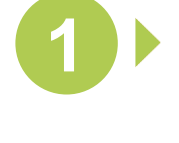

#### CONNECTEZ-VOUS SUR WWW.SECU-INDEPENDANTS.FR

En page d'accueil, cliquez sur l'icône « Mon compte », à droite

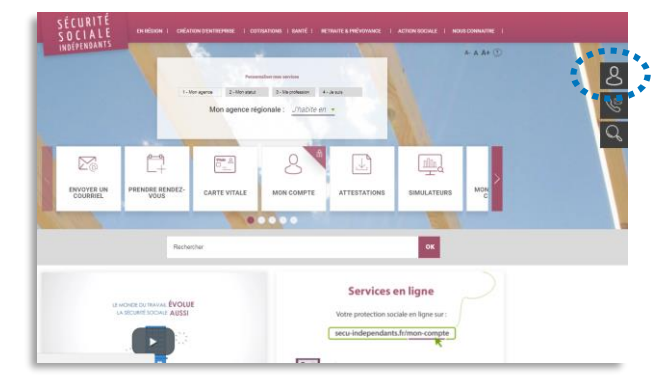

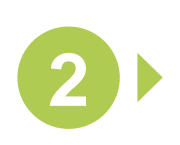

IDENTIFIEZ-VOUS POUR ACCÉDER À VOTRE COMPTE

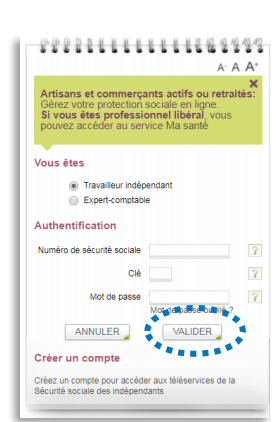

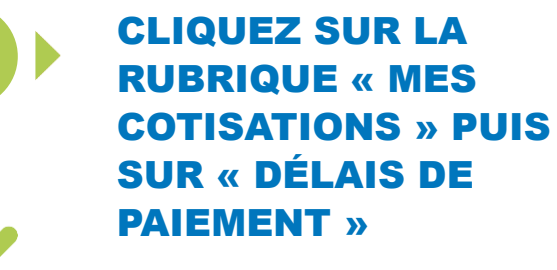

Puis sélectionnez « Effectuer une nouvelle demande de délai »

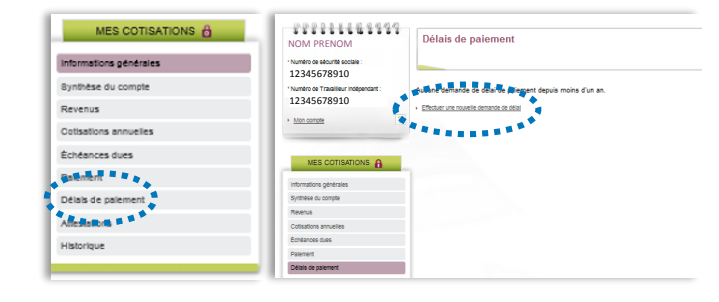

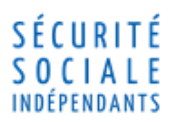

## FICHES PRATIQUES

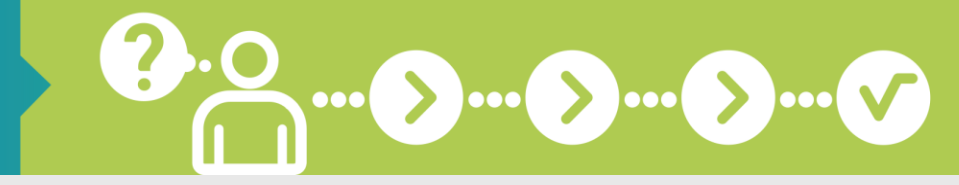

Je demande un délai de paiement par anticipation

#### COCHEZ LA CASE « DÉLAI PAR ANTICIPATION »

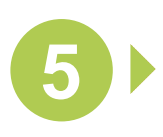

#### RENSEIGNEZ TOUS LES CHAMPS DU FORMULAIRE

- Nombre d'échéances de paiement
- Soordonnées bancaires
- Date de la première échéance
- Oirconstances de la demande

Puis cliquez sur « Etape suivante »

#### VÉRIFIEZ LES INFORMATIONS PRÉSENTES SUR L'ÉCHÉANCIER

Si la proposition d'échéancier ne vous convient pas, vous pouvez modifier les montants des échéances et cliquer sur « Recalculer »

Puis cliquez sur « Valider » pour confirmer

#### IMPRIMEZ, SIGNEZ ET RENVOYEZ VOTRE AUTORISATION DE PRÉLÈVEMENT

Adressez le courrier à l'Urssaf de votre région, assorti d'un RIB

## 🕂 À savoir

La demande de délai de paiement par anticipation porte sur les cotisations calculées et non appelées. Vous serez prévenu par courriel, dans un délai de 15 jours, de la mise à disposition de la notification d'accord ou de refus sur votre compte.

Retrouvez les coordonnées des Urssaf sur https://www.secu-independants.fr/coordonnees/

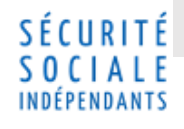

Avec le service « Mon compte » sur mon compte

| Délai par anticipation                                                                   | ***                                                                               |                                       |
|------------------------------------------------------------------------------------------|-----------------------------------------------------------------------------------|---------------------------------------|
| Montant ptsi de la dett                                                                  | ■0,00 € + Voir le détail                                                          |                                       |
| Nombre d'échéances de paiement de<br>cotisation                                          | 1 🗸                                                                               |                                       |
| Moyen de paiemen                                                                         | Prélèvement V                                                                     |                                       |
| RIE                                                                                      | IBAN:FR7630003004440002041374003 - BIC:SOGEFRF                                    |                                       |
|                                                                                          | <ul> <li>Saisir de nouvelles coordonnées bancaires pour ce prélèvement</li> </ul> |                                       |
| J'autorise la Sécurité sociale pour les<br>ndépendants à prélever le compte ci<br>dessus |                                                                                   |                                       |
| Date de première échéance                                                                | 24/02/2018 🗸                                                                      |                                       |
| /euillez argumenter les circonstances                                                    |                                                                                   |                                       |
| de<br>sotre demende                                                                      |                                                                                   | · · · · · · · · · · · · · · · · · · · |
| tone demande                                                                             |                                                                                   |                                       |
|                                                                                          |                                                                                   |                                       |
| de majoration de retard et/ou de                                                         |                                                                                   |                                       |
| pénalités qui sera examinée une fois                                                     |                                                                                   |                                       |
| Veuillez motiver votre demande de                                                        |                                                                                   |                                       |
| remise                                                                                   |                                                                                   |                                       |
|                                                                                          |                                                                                   |                                       |
|                                                                                          |                                                                                   |                                       |

| Montant de la demande                                                                                                    | 935,00 €                                                               |                                                  |
|----------------------------------------------------------------------------------------------------|------------------------------------------------------------------------|--------------------------------------------------|
| Nombre d'échéances de paiement de<br>octisations                                                                                        | 3 🔻                                                                    |                                                  |
| Moyen de paiement                                                                                                    | Prélèvement ¥                                                          |                                                  |
| RIB                                                                                                    | IBAN:                                                                  |                                                  |
| J'autorise la Sécurité sociale pour les                                                                                                 | ×                                                                      |                                                  |
| independants a preiever le compte ci-<br>dessus                                                                                         | 08/11/2014 ¥                                                           |                                                  |
| auillez argumenter les circonstances de<br>votre demande*                                                                               |                                                                        |                                                  |
| : sollicite dès maintenant une remise de<br>joration de retard et/ou de pénalités qui<br>sera examinée une fois mon échéancier<br>soldé | 8                                                                      |                                                  |
| Veuillez motiver votre demande de<br>remise*                                                                                            |                                                                        |                                                  |
| re proposition d'échéancier :                                                                                                    |                                                                        |                                                  |
| N° de l'échéance                                                                                                    | Date de l'échéance                                                     | Montant de l'échéance                            |
| 1                                                                                                    | 08/11/2014                                                             | 200 €                                            |
| 2                                                                                                    | 08/12/2014                                                             | 100 €                                            |
| 3                                                                                                    | 08/01/2015                                                             | 635 €                                            |
| Total                                                                                                    |                                                                        | 935,00 €                                         |
| montant total est supérieur au montant d<br>urt,moins les majorations de retard sont i                                                  | emandé du fait de nouvelles majorations de retard liées<br>nportantes. | au délai de paiement A noter : plus le détai det |
| ste siniciación ne vaot pas acceptación.                                                                                                |                                                                        |                                                  |

Pour en savoir plus, rendez-vous sur www.secu-independants.fr